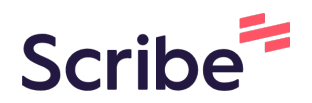

# How to Reschedule and Cancel appointments in Healthy Tigers Appointments as AU Employee

Navigate to <u>cws.auburn.edu/HealthyTigers</u>

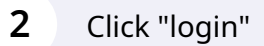

1

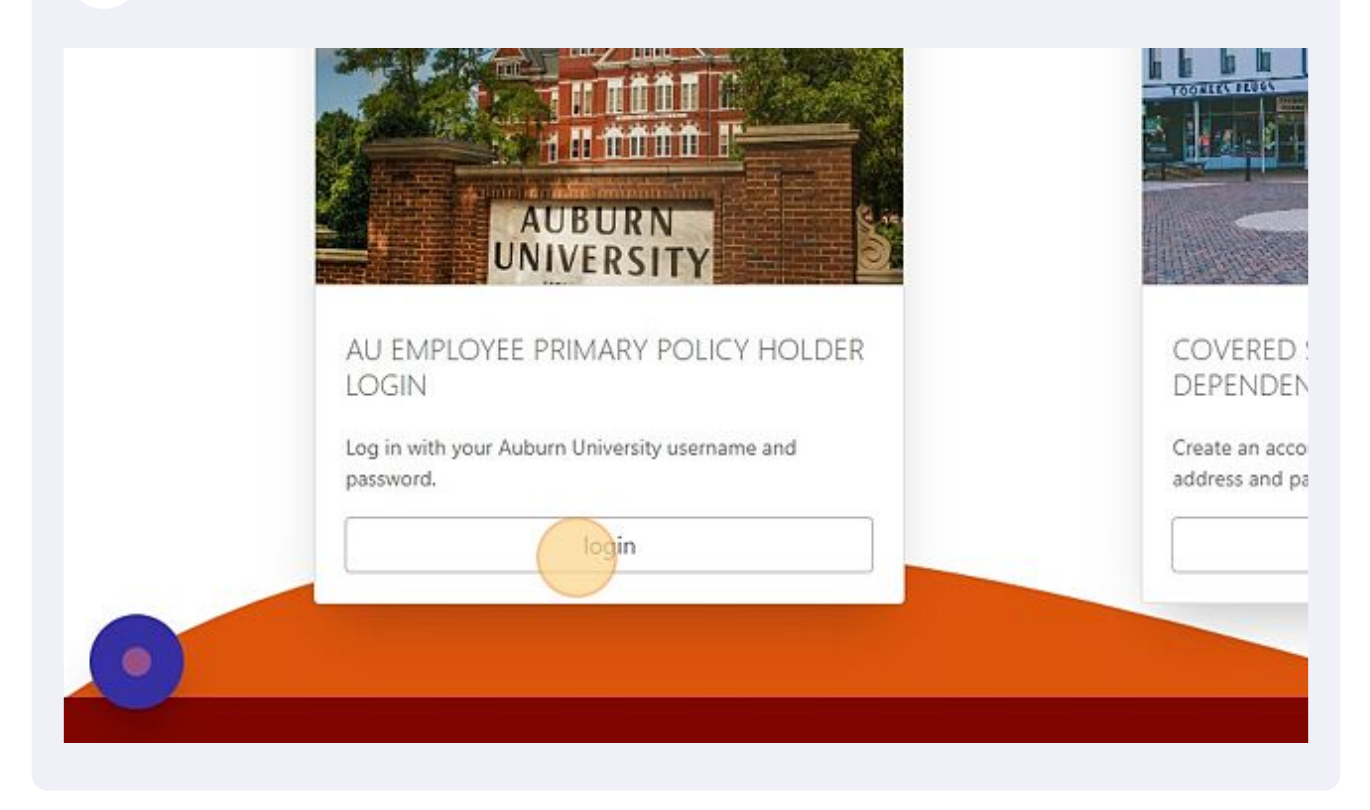

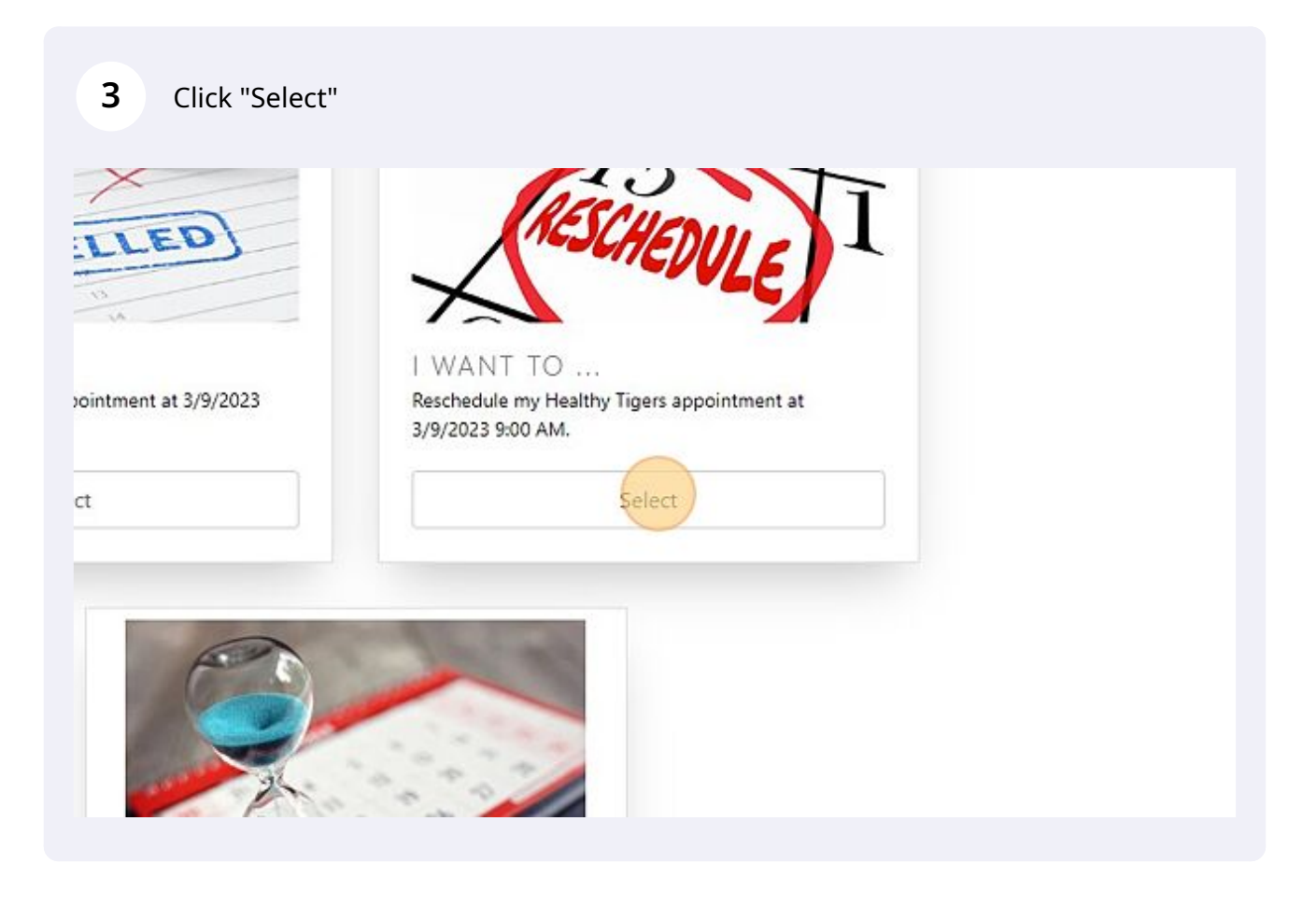

4 Click "Change Event" if you would like to change the event.

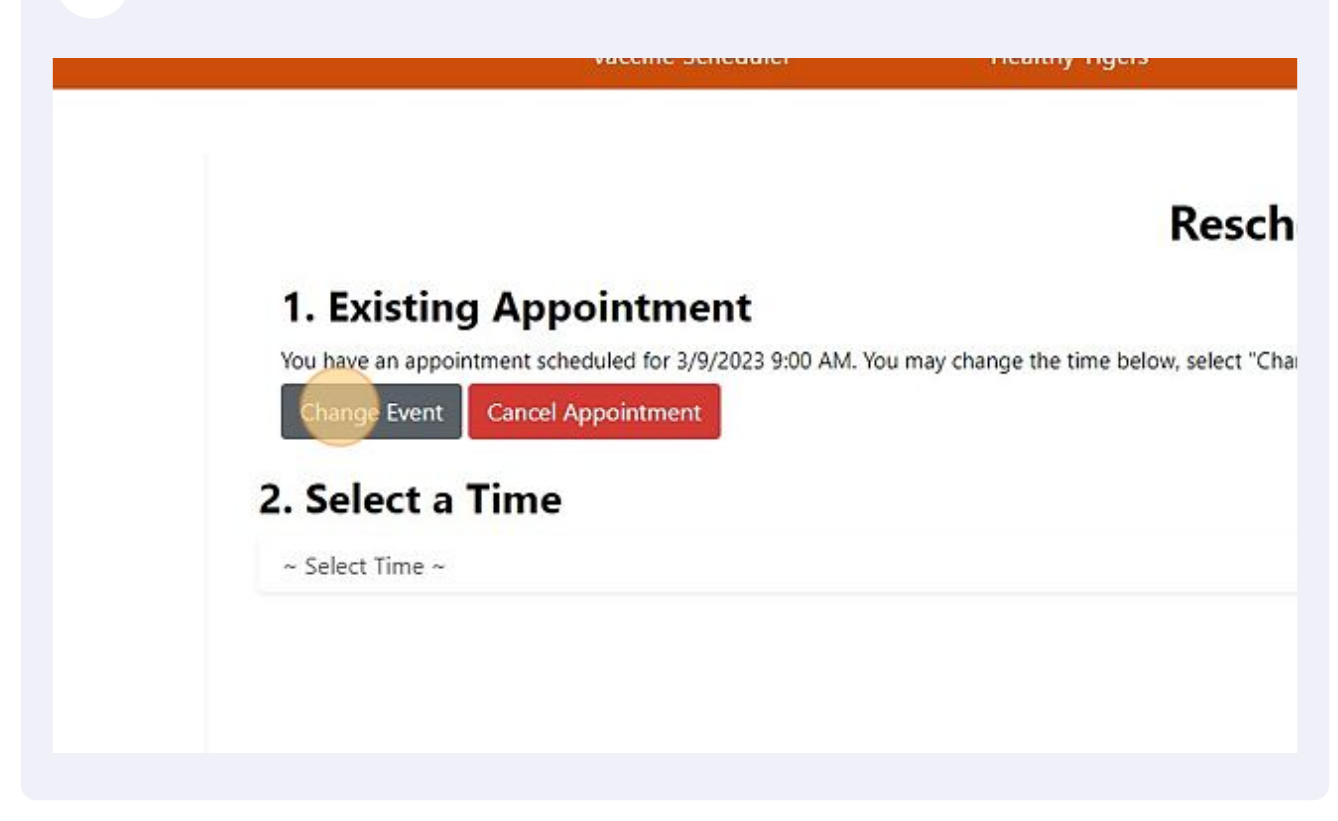

**5** Click "Schedule" on the new event.

|                                                                   | Events  |
|-------------------------------------------------------------------|---------|
| HEALTHY TIGERS                                                    | ON SITE |
| Baseball Complex - Offices TEST                                   |         |
| Room 101, Floor 01<br>8:00 AM to 12:40 PM                         |         |
| Event ID: BSMZSQ1                                                 |         |
| Registration Close: 3/8/2023 4:00 PM                              |         |
| Registration is open for this event.<br>Available Appointments: 9 | hedule  |
|                                                                   |         |
|                                                                   |         |

**6** To only reschedule a time on the same day, click this dropdown and select a new time.

| edule Ap           |
|--------------------|
| ge Event" to switc |
| 🗑 Conf             |
|                    |

Made with Scribe - https://scribehow.com

## 7 Click "Confirm"

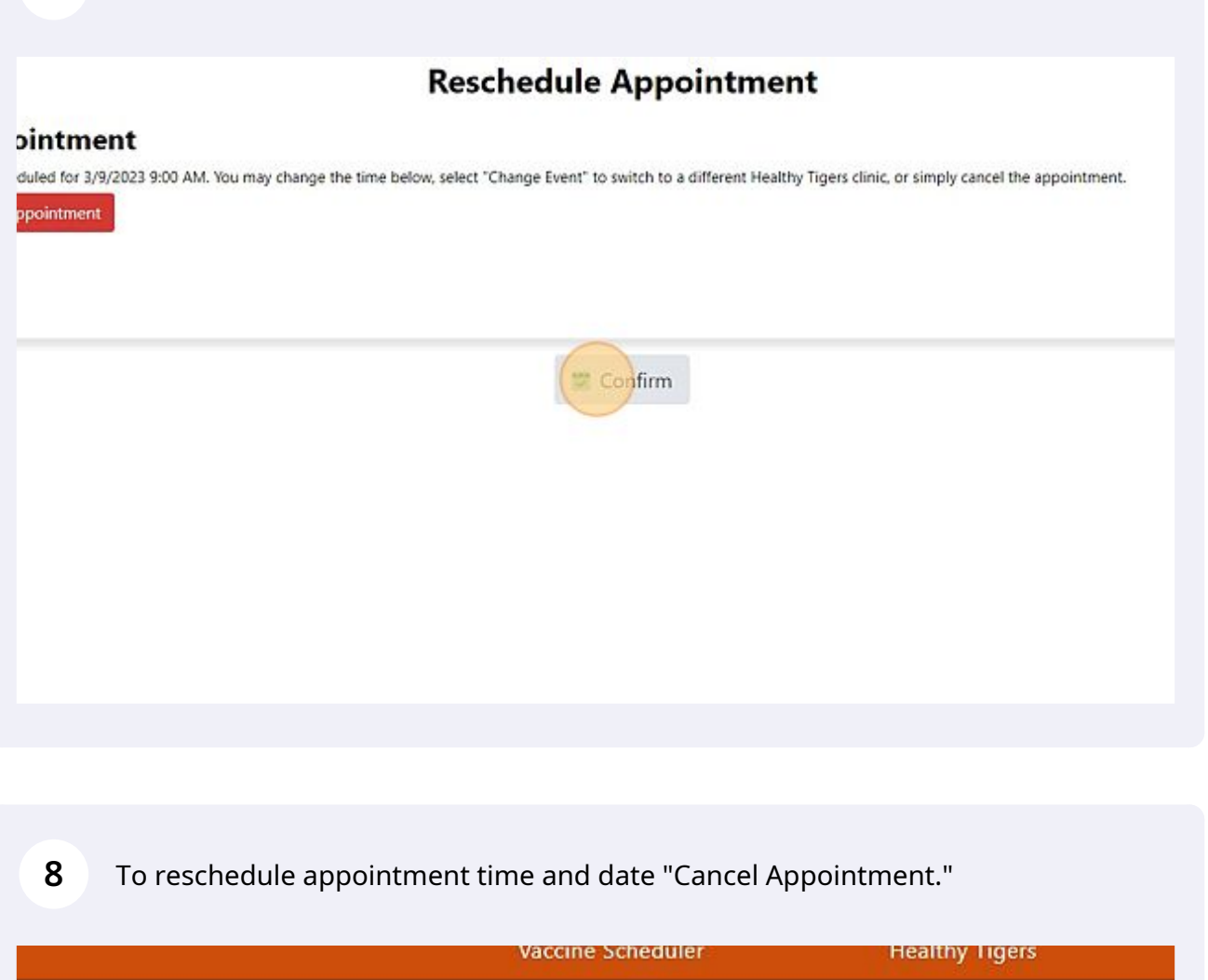

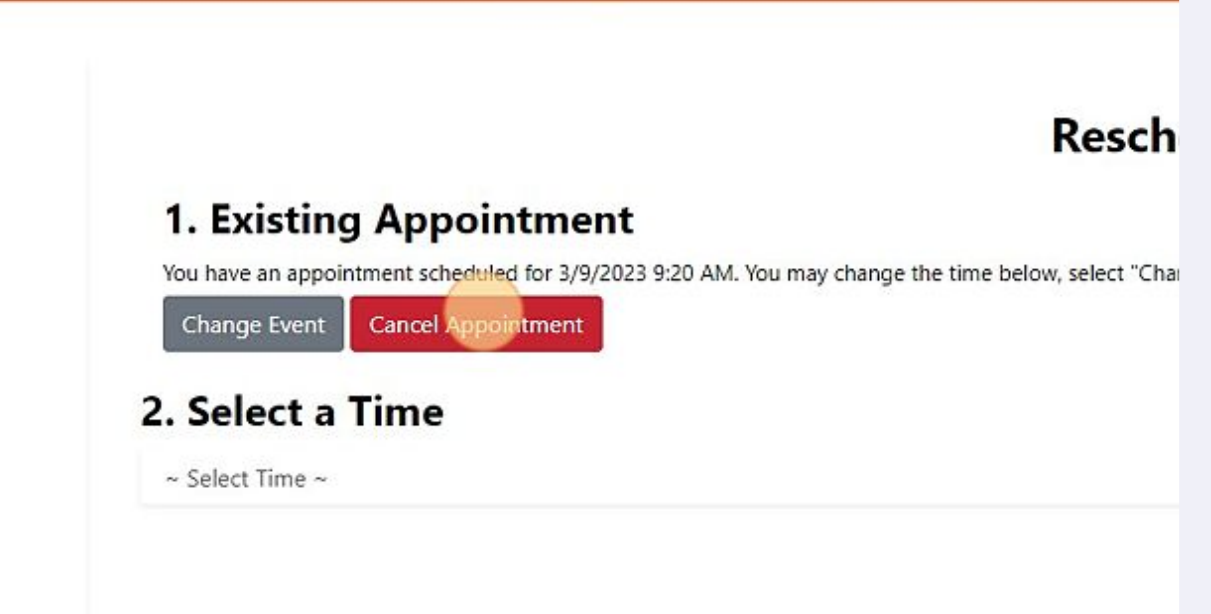

# 9 Click "Confirm"

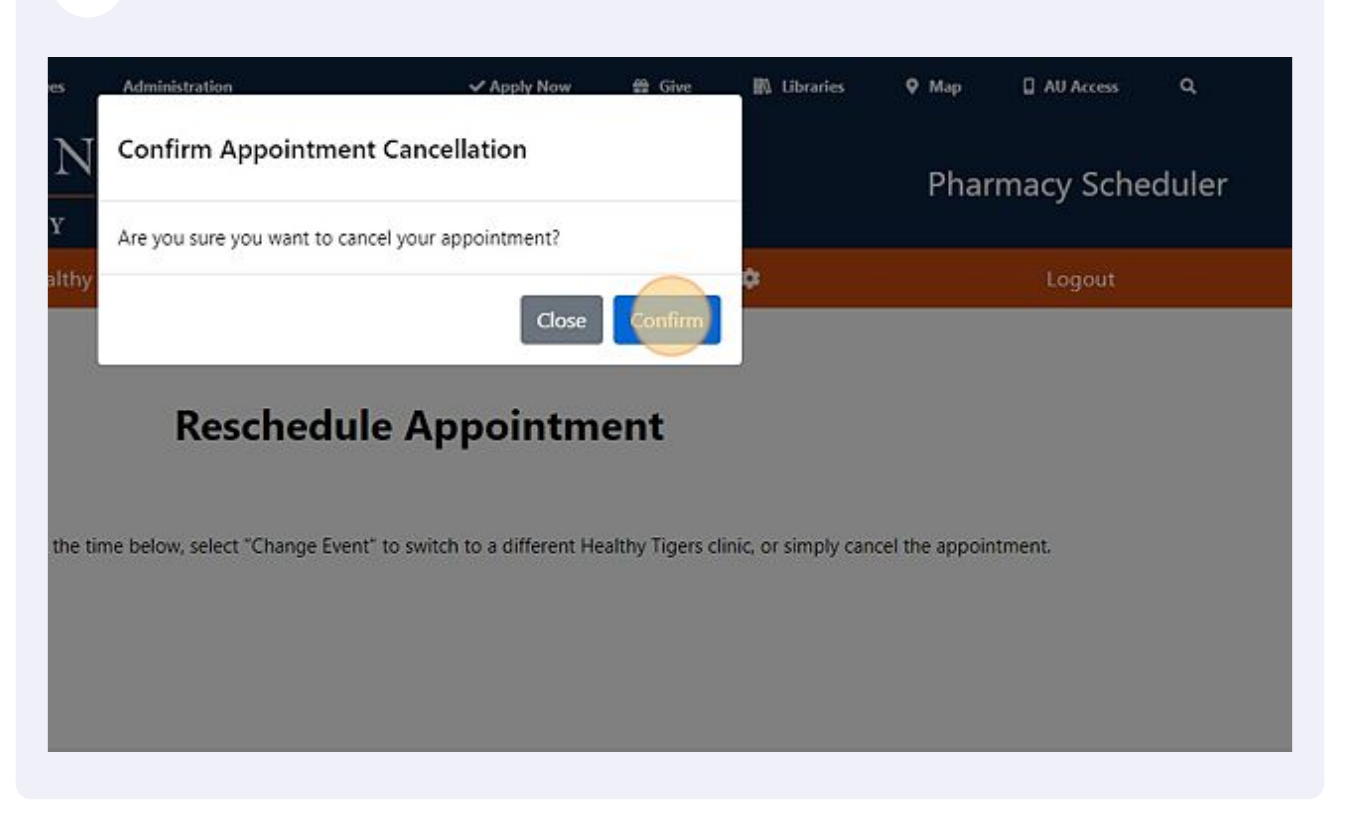

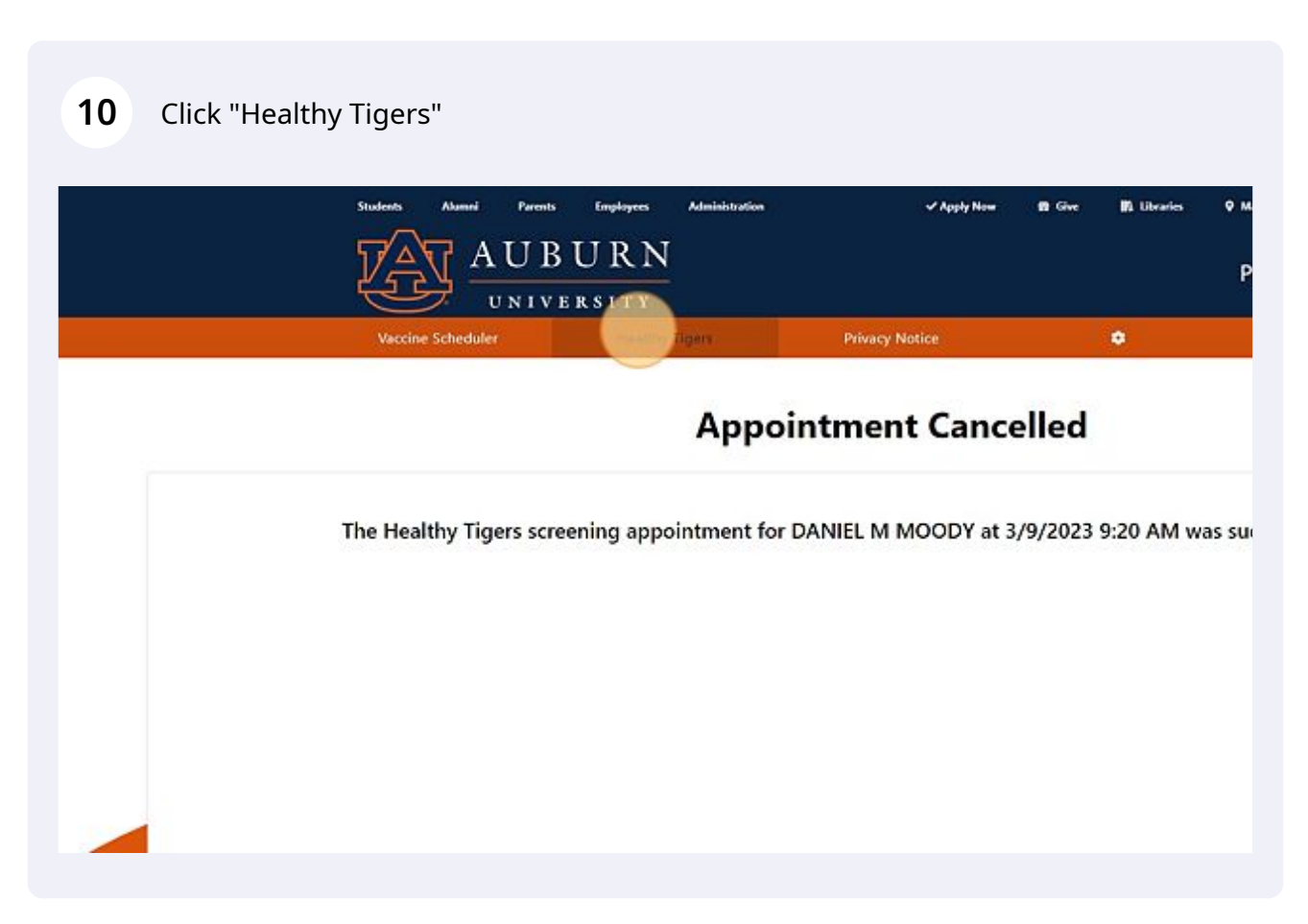

**11** Click "Select" to schedule new appointment.

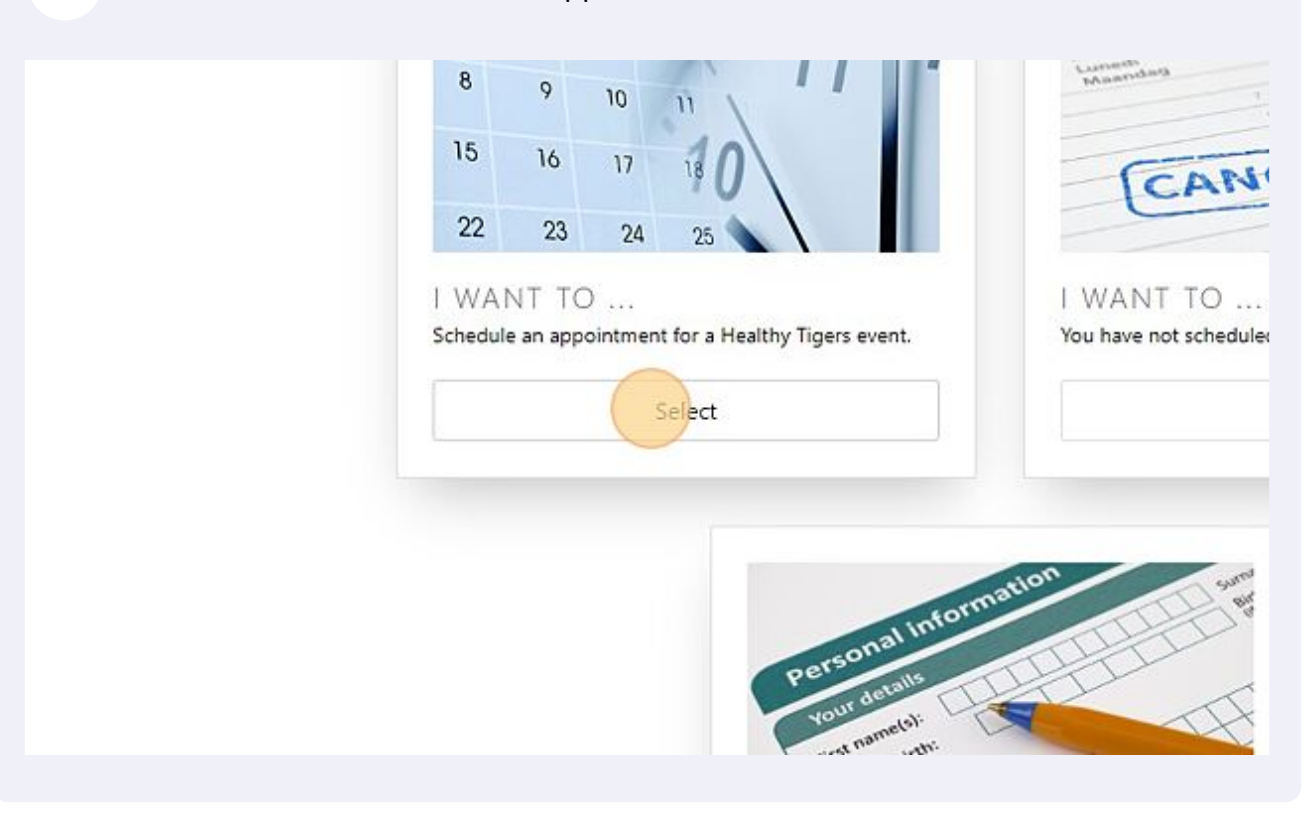

# 2 Click "Schedule"

### 13 Click "I have read and accept these terms." your written authorization before using or disclosing PHI about you for purposes other than those provided for above or as otherwise permitted or required by Ipon receipt of the written revocation, we will stop using or disclosing PHI about you, except to the extent that we have already taken action in reliance on the a a Problem iditional information about Pharmacy Health Services' privacy practices, you may contact Pharmacy Health Services Director at 2155 Walker Building, A Iness Center at 101 Union Street, Montgomery, AL 36104 (334-263-8470). If you believe your privacy rights have been violated, you can file a complaint wit Ith and Human Services. There will be no retaliation for filing a complaint. as of April, 2018 I have read and accept these terms. Contact Connect **Quick Links** Auburn University F Facebook Logout Auburn, Alabama 36849 V Twitter Developed by Campus Web Solutions. (334) 844-4000 linstagram Campus Accessibility A Report an Issue YouTube **Privacy Statement**

# **14** Click this dropdown and select a time.

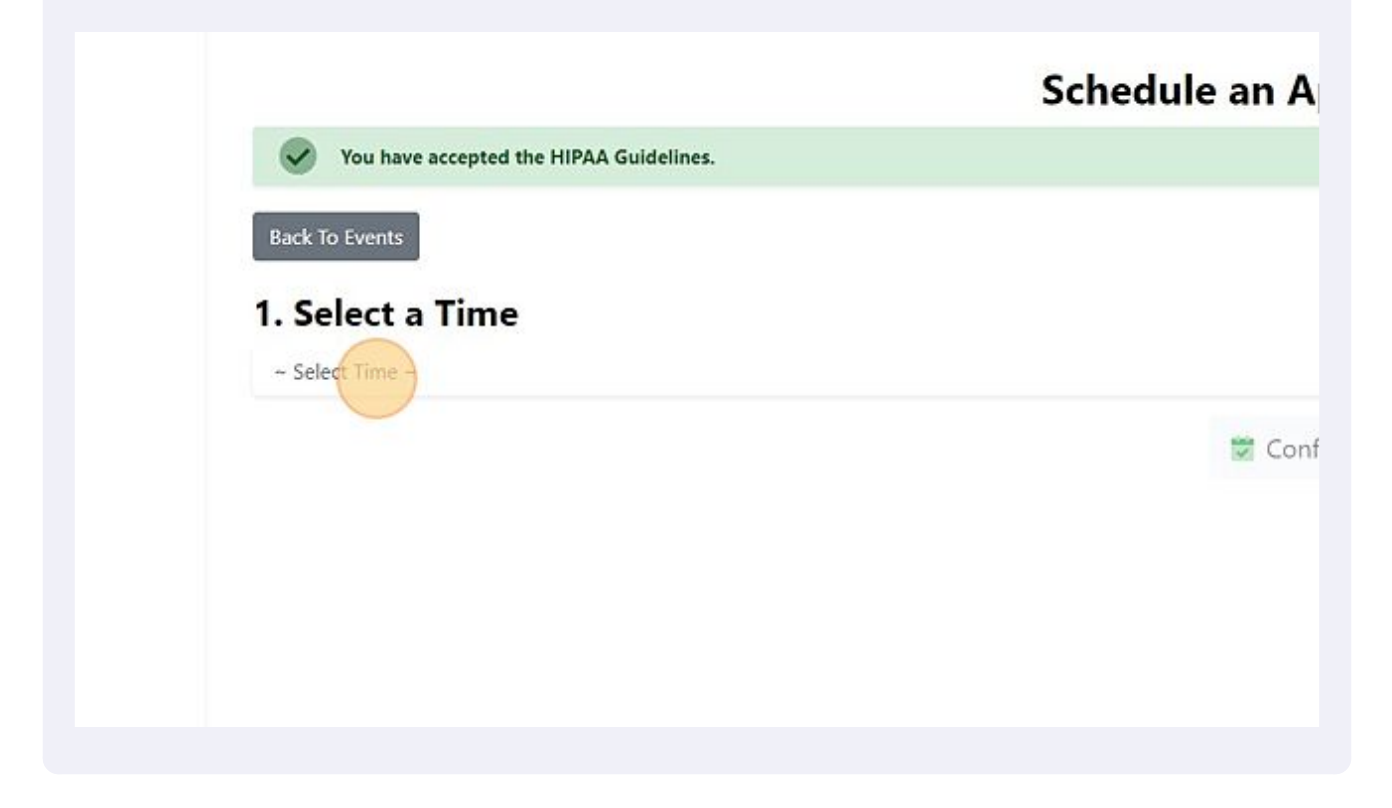

# 15 Click "Confirm"

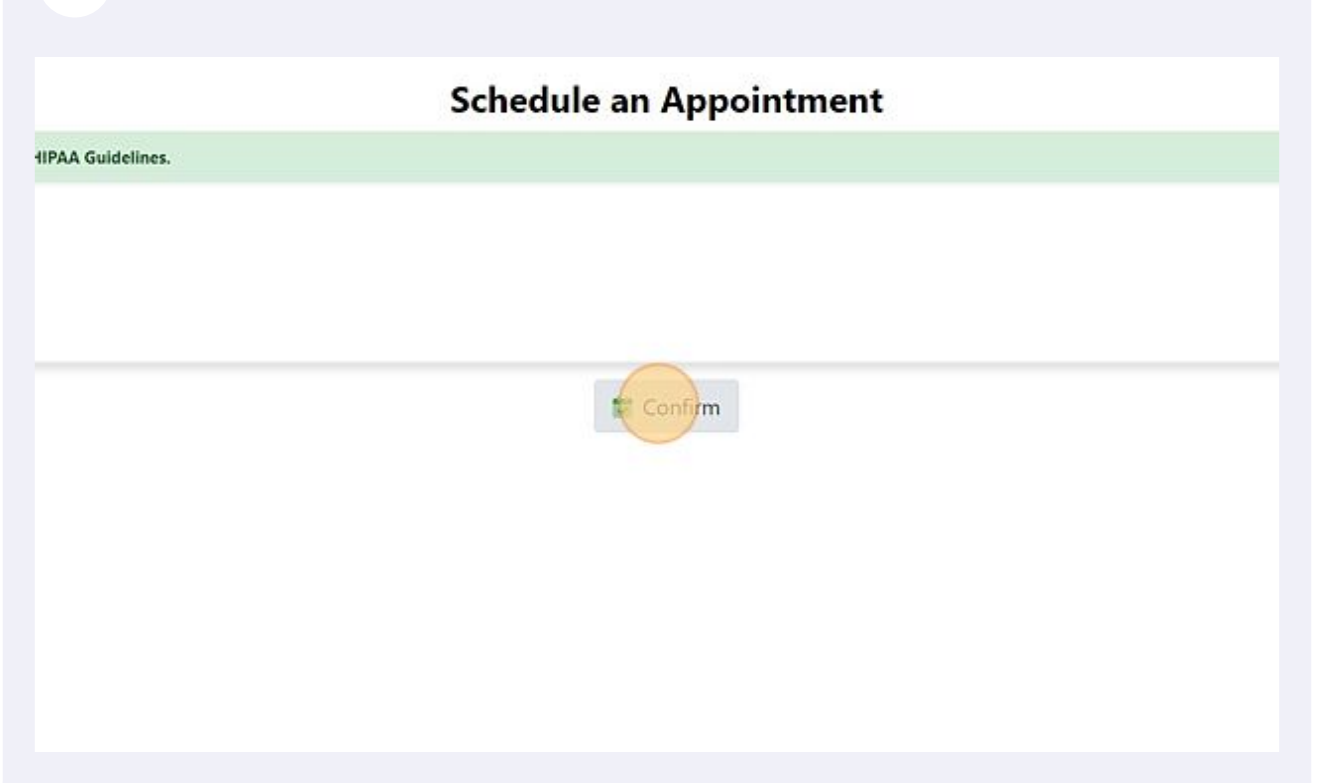

# 16 Click "Confirm"

| Employees        | Administration                                                                                               | ✓ Apply Now | ∯ Give  | M Libraries | <b>9</b> Мар       | AU Access | ۹ |  |  |
|------------------|----------------------------------------------------------------------------------------------------|-------------|---------|-------------|--------------------|-----------|---|--|--|
| URN              | Appointment Confirmation                                                                                     |             | ×       |             | Pharmacy Scheduler |           |   |  |  |
| RSITY<br>Healthy | Are you sure you want to schedule your Healthy Tigers On Site<br>appointment for the selected date and time? |             |         | ¢ Logout    |                    |           |   |  |  |
|                  | NOTE: If you select 'Cancel' you will n<br>your selections will not be saved.                                |             |         |             |                    |           |   |  |  |
|                  |                                                                                                    | Cancel      | Confirm |             |                    |           |   |  |  |
|                  |                                                                                                    |             |         |             |                    |           | _ |  |  |
|                  |                                                                                                    |             |         |             |                    |           |   |  |  |
|                  |                                                                                                    |             |         |             |                    |           |   |  |  |
|                  | 🗑 Cont                                                                                                    | firm        |         |             |                    |           |   |  |  |
|                  |                                                                                                    |             |         |             |                    |           |   |  |  |

# Your new appointment has been scheduled!